## Sisukord

| Darbo užmokesčio situacijos                          | 3  |
|------------------------------------------------------|----|
| 1. Papildomos atostogų dienos                        | 3  |
| 2. Papildomos atostogų valandos                      | 4  |
| 3. Prastovos                                         |    |
| 3.1. Prastovų skaičiavimas, kai mokamas vidutinis DU | 7  |
| 3.1.1. Prastova iki 1 darbo dienos                   | 7  |
| 3.1.2. Prastova iki 3 darbo dienų                    |    |
| 3.1.3. Prastova ilgiau nei 3 darbo dienos            | 10 |
| 3.2. Prastova, kai mokamas ne mažesnis nei MMA       | 11 |
| 3.3. Prastovų atvaizdavimas DU žiniarašytyje         | 14 |
| 4. Komandiruotės automatinis skaičiavimas            | 16 |
| 5. Atostoginių kaupiniai                             | 18 |
| 5.1. Padalinio atostoginių kaupiniai                 | 19 |
| 5.2. Darbuotojo atostoginių kaupiniai                | 21 |
|                                                      |    |

Directo Help - https://wiki.directo.ee/

# Darbo užmokesčio situacijos

3/21

## 1. Papildomos atostogų dienos

Norint, kad sistema pridėtų papildomą atostogų dieną, reikia susikurti papildomą "Nedarbingumo tipą", kurį naudosite žymint, kiek papildomų dienų pridėti prie kaupiamų atostogų skaičiaus.

Einate: NUSTATYMAI  $\rightarrow$  Personalo nustatymai  $\rightarrow$  Nedarbingumo tipai. Spauždiate F2-naujas.

Nedarbingumo tipe reikia užpildyti:

• Kodas;

2025/06/23 00:45

- Aprašymas nedarbingumo tipo aprašymas;
- Sutrumpintas kodas nedarbingumo tipo kodo sutrumpinimas, kuris bus atvaizduojams tabelio informacijoje;
- Baigiasi" "Ne" nedarbingumo metu yra dirbama;
- "Mažina atostogų dienas" "Adds" nemažina;
- "Didina sukauptas atostogas" "Taip" didina;

#### Papildoma atostogų diena

| KODAS                      | DP1                      |        |
|----------------------------|--------------------------|--------|
| APRAŠYMAS                  | Papildoma atostogų diena |        |
| SUTRUMPINTAS KODAS         | DP1                      |        |
| SPALVA                     |                          | FFFFFF |
| REQUEST TYPE               |                          | »      |
| SICKNESS                   | ~                        |        |
| BAIGIASI                   | Taip 🧹                   |        |
| MAŽINA ATOSTOGŲ DIENAS     | Adds 🗸                   |        |
| DIDINA SUKAUPTAS ATOSTOGAS | Taip 🧹                   |        |

#### Pavyzdys:

Jei darbuotojas dirbo lapkričio 1 d. ir norime jam paskaičiuoti dvi papildomas atostogų dienas:

Dokumente "Nedarbingumo žymėjimas" pasirenkame nedarbingumo tipą "DP" tą dieną, kada jis dirbo, t. y. lapkričio 1 d.; Jei norime, už lapkričio 1 d., darbuotojui suteikti papildomą atostogų dieną, kitoje eilutėje renkamės naujai sukurtą nedarbingumo tipą "DP1" ir nurodome pradžios ir pabaigos laikotarpį, kad gautųsi reikiamas atostogų dienų skaičius, pvz. "Dienos" = 1

Suvedus tokį nedarbingumo dokumentą, sistema supras, kad darbuotojas dirbo šventinę dieną ir jam yra priskiriamos dvi papildomos atostogų dienos.

| Last update: 2023/08/17 15:09 | lt:darbo_uzmokescio_situacijos https://wiki.dire | cto.ee/lt/darbo_uzmokescio_situacijos?rev=1692274143 |
|-------------------------------|--------------------------------------------------|------------------------------------------------------|
|-------------------------------|--------------------------------------------------|------------------------------------------------------|

| Ľ | Uždaryti    | Naujas        | Kopijuoti | Atnaujinti        | Patvirtinti   | i Išsaugoti     | El. paštas<br>Spausdinti | Naikinti | ÛF     | << >>          | Büklė: Rodyti  | 2               |
|---|-------------|---------------|-----------|-------------------|---------------|-----------------|--------------------------|----------|--------|----------------|----------------|-----------------|
| N | umeris      | 1900026       | Pradžia   | 1.11.2019         | Pabaiga       | 30.11.2019      | Tipas                    |          |        | ▼ Pa           | adalinys       |                 |
| P | ers. kodas  |               | Pastaba   |                   |               |                 |                          |          |        | Surūšiuo       | ta pagal Nr.   | Sort by         |
| I | Bulk Insert |               | Paskutin  | į kartą išsaugojo | :META 21.10   | 0.2019 13:43:10 | 6                        |          |        |                |                |                 |
| N | . Pers. kod | as Vardas, pa | avardė 1  | lipas             |               | Pradžia         | Pabaiga                  | New end  | Dienos | Šventinės dien | os Rezultatai  | Pavaduojantis F |
|   | 1 LIUCIJA   | Liucija       |           | DP (Darbas šve    | nčių ir poil: | 1.11.2019       | 1.11.2019                |          | 1      | 1              | Tas pats ménuo | 7               |
|   | 2 LIUCIJA   | Liucija       |           | DP1 (Papildom     | a atostogų (  | 4.11.2019       | 4.11.2019                |          | 1      | 0              | Tas pats ménuo | 7               |

• Tabelio informacija:

| Asmuo LIUCIJA                               | Objektai<br>Šventinės dienos             | Pasikeitima   | Asr<br>as Skai | meninis Ta<br>ičiuoti 🔲 | ip ▼<br>new end | Pada     | linys      |            |          | •         | s    | Laikotarpis 1.11.<br>Sveikatos draudimas | 2019   | :        | 30.11.2019<br>Uždarytas Ne | •      | (pridėtas lauk<br>(pridėtas lauk | as)<br>as) | <b>v</b> | 2 🗐 🔒 |
|---------------------------------------------|------------------------------------------|---------------|----------------|-------------------------|-----------------|----------|------------|------------|----------|-----------|------|------------------------------------------|--------|----------|----------------------------|--------|----------------------------------|------------|----------|-------|
| Pastaba                                     | Darbo krūvis                             |               | Cor            | nfirmed Vi              | si              | Pare     | eigos      |            |          | -         | •    |                                          |        |          |                            |        | (pridėtas lauk                   | as)        | Ŧ        |       |
| Išskaidyti: 🔻                               | Rodyti: Kalend                           | lorinės dieno | s ▼ lš v       | iso                     |                 | • R      | odyti: Tab | elio infor | macija 1 | •         |      | Surūšiuota pagal Dat                     | a 🔻    |          |                            |        |                                  |            |          |       |
|                                             |                                          |               |                |                         |                 |          |            |            | Hid      | e filters |      | Spausdi                                  | nti E  | . paštas | ATASKAITA                  | λ.     |                                  |            |          |       |
|                                             |                                          |               |                | Di                      | enos            |          |            |            |          |           |      |                                          |        |          |                            |        |                                  |            |          |       |
| Asmuo Vardas                                | 1 2 3 4 5 6                              | 7 8 🔜         | 11 12          | 2 13 14 1               | 5 16 17         | 18 19 20 | 21 22      | 3 24 2     | 25 26 2  | 7 28 29   | 9 30 | Darbo dienos Valando                     | s Norm | Skirt O  | ver Darbo krūvi            | is 📕 [ | DP DP1                           |            |          |       |
| LIUCIJA Liucija                             | DP188                                    | 8 8 🗖         | 8 8            | 8 8 8                   |                 | 8 8 8    | 8 8        |            | 8 8 8    | 8 8 8     | -    | - 19 15                                  | 2 152  | 0        | 1                          | 9      | 1                                |            |          |       |
| 1 Dokumenta                                 | 0 0 0 8 8                                | 8 8 0         | 0 8 8          | 8 8 8                   | 0 0             | 8 8 8    | 8 8        | 0 0        | 8 8 8    | 3 8 8     | 0    | 0 19 15                                  | 2 152  | 0        | 0                          | 9      | 0 1                              |            |          |       |
| DP Darbas švenčių i<br>DP1 Papildoma atosto | s 9<br>r poilsio dienomis<br>ogų diena 1 |               |                |                         |                 |          |            |            |          |           |      |                                          |        |          |                            |        |                                  |            |          |       |

• Atostogų likutis:

| Asmuo L     | UCIJA         | Objektai                         | Asmeninis           | Taip 🔻      | Tipas                              |                     | Ŧ          | Laikotarpis         | 1.11.2019        | : 30.11.2019 |           | (pridėtas laukas)     | T               | - 🎤 🗐 🖥          | 1                    |                           |                      |
|-------------|---------------|----------------------------------|---------------------|-------------|------------------------------------|---------------------|------------|---------------------|------------------|--------------|-----------|-----------------------|-----------------|------------------|----------------------|---------------------------|----------------------|
| Darbo e     | lienos 🗆      | Šventinės dienos 📃 Pasikeit      | mas 📃 Skaičiuoti 🛛  | new end     | Padalinys                          |                     | <b>v</b> 5 | Sveikatos draudimas | ×                | Uždarytas    | Ne 🔻      | (pridėtas laukas)     | Ψ               |                  |                      |                           |                      |
| Pastaba     |               | Darbo krūvis                     | Confirmed           | Visi        | <ul> <li>Pareigos</li> </ul>       |                     | •          |                     |                  |              |           | (pridėtas laukas)     | Ψ               |                  |                      |                           |                      |
| Išskaidyti: |               | Rodyti: Kalendorinės die         | nos 🔻 Iš viso       |             | <ul> <li>Rodyti: Atosto</li> </ul> | ogų likutis 🔻       |            | Surūšiuota paga     | Data 🔻           |              |           |                       |                 |                  |                      |                           |                      |
|             |               |                                  |                     |             | Hide filters                       | kaičiuoti nusidėvėj | imą        | ▼ Sp                | ausdinti El. pas | tas ATASK/   | AITA      |                       |                 |                  |                      |                           |                      |
| Darbo dieno | s vidutinis d | darbo užmokestis Laikotarpis 1.0 | 9.2019 : 30.11.2019 |             |                                    |                     |            |                     |                  |              |           |                       |                 |                  |                      |                           |                      |
| Asmuo       | Vardas        | Pirma da                         | rbo diena Paskutinė | darbo diena | Ankstesnis balansas                | s Sukaupta Ato      | ostogose   | Balansas Hour       | previous balance | Sukaupta At  | tostogose | Balansas Darbo dienos | s vidutinis dar | bo užmokestis At | tostogų rezervas Ate | ostogų rezervas + Darbdav | vio mokesčiai SODRAI |
| LIUCIJA     | Liucija       | 1.07.201                         | )                   |             | 5.7397                             | 7 2.6439            | 0.0000     | 8.3836              | 0.0000           | 0.0000       | 0.0000    | 0.0000                |                 | 82.5437          | 692.01               |                           | 704.26               |
| Dokumenta   | i:            |                                  |                     |             | 5.7397                             | 7 2.6439            | 0.0000     | ) 8.3836            |                  |              |           |                       |                 |                  | 692.01               |                           | 704.26               |
|             |               |                                  |                     |             |                                    |                     |            |                     |                  |              |           |                       |                 |                  |                      |                           |                      |

## 2. Papildomos atostogų valandos

Norint Directo sistemoje vesti papildomas atostogų valandas reikia:

- Sukurti prekės kortelę:
  - Tipas Paslauga
  - Kodas pvz. AT0ST0G0S\_VAL
  - Klasė sukuriama klasė kurios kodas atitinkama prekės kodą, pvz. ATOSTOGOS\_VAL
  - Pavadinimas pvz. Papildomos atostogų valandos

| Prekės kodas     | ⊖ Kainoraštis    | O Pakeitimai  | O Pakeitimai | O Prekių pirkimui                | O Prekių pardavimui | O Min/Maks lygis          | O Išlaidų sąskaitos |
|------------------|------------------|---------------|--------------|----------------------------------|---------------------|---------------------------|---------------------|
| Pagrindinė infor | RMACIJA APIE PI  | REKĘ          | _            |                                  |                     |                           |                     |
| KODAS            | ATOSTOGOS VA     | AL            | к            | asė ATOSTOGOS_V/<br>Klasiu medis | AL T                | <b>ipas</b> Paprasta/pa ∨ | Auto SI             |
| Brūkšninis kodas |                  |               | San          | dėlis                            | Obje                | ektas                     | Serijos numeri      |
| Pavadinimas      | Papildomos atost | togų valandos |              |                                  | Proje               | ektas                     | SN klas             |
| įspejimas        |                  |               | •            |                                  | Varia               | ntas Ne 🗸                 | SN norm             |
| Aprašymas        |                  |               |              |                                  |                     |                           | Vartotojas          |
| URL              |                  |               |              |                                  | Spalva ataskaitose  | à                         | ✓ FFFFF             |

 Ataskaitoje Darbo laiko apskaita - plaktuko ikonėlėje, laukeliuose Redaguojamos darbo valandos ir Vacation items norodomas sukurtos prekės kodas:

| Grįžti Išsaugoti NAIKINTI Nustatymas: Asmeninis 🗸                                                           |
|----------------------------------------------------------------------------------------------------|
| Atostogų apvalinimas 2 ✓<br>Savaitgaliai ir švenčių dienos žymimos -<br>Neužpildytas darbo laikas žymimas ! |
| Rodyti darbo valandas (kur néra trūkumų)                                                                    |
| Rodyti įprastas darbo valandas                                                                              |
| Show last known workload                                                                                    |
| Darbo dienos Pagal tabeli 🗸                                                                                 |
| Redaguojamos darbo valandos ATOSTOGOS_VAL                                                                   |
| Norm hours calculated from filled work hours                                                                |
| <ul> <li>Tabelio valandos redaguojamos, kai įvestas nedarbingumas</li> </ul>                                |
| Red. darbo valandų langelio plotis (px) 15                                                                  |
| Job relationship type(s) used for contract                                                                  |
| Vacation items ATOSTOGOS_VAL                                                                                |
| Vacation Reserve excludes next month Salary                                                                 |
| Vacation Reserve includes extra Vacations                                                                   |
| Done quantity                                                                                               |
| Select Person additional info fields                                                                        |
| Su valiuta EUR 🗸                                                                                            |
| Išsaugoti                                                                                                   |

- Papildomos atostogų valandos yra vedamos ataskaitoje Darbo laiko apskaita. Ataskaitoje atliekami šie veiksmai:
  - Rodyti: Tabelio informacija
  - Pažymimas požymis Pasikeitimas
  - Ties reikiama diena ir sukurtos prekės kodu įvedamas papildomų atostogų valandų skaičius;
  - Spaudžiamas mygtukas išsaugoti (susiformuoja išteklis)

Last update: 2023/08/17 15:09 It:darbo\_uzmokescio\_situacijos https://wiki.directo.ee/lt/darbo\_uzmokescio\_situacijos?rev=1692274143

| Asmuo 1                                                      | Objektai                           |                        | Asmeninis                   | Taip 🗸   | Tipas                                         |                       | •                   | Laikotarpis 01.                                                                                                    | 1.2020         | : 30.11.2020        |
|--------------------------------------------------------------|------------------------------------|------------------------|-----------------------------|----------|-----------------------------------------------|-----------------------|---------------------|----------------------------------------------------------------------------------------------------|----------------|---------------------|
| Darbo dienos                                                 | Šventinės dienos                   | Pasikeitimas           | Skaičiuoti                  | new end  | Padalinys                                     |                       | •                   | Sveikatos draudimas                                                                                                    | ~              | Uždarytas Ne        |
| Išskaidyti:                                                  | <ul> <li>Rodyti: Kale</li> </ul>   | ndorinės dienos 🗸 🗸    | <ul> <li>Iš viso</li> </ul> | VISI     | <ul> <li>Pareigos</li> <li>Rodyti:</li> </ul> | Tabelio informacija   | <ul><li>✓</li></ul> | Surūšiuota pagal Da                                                                                                    | a 🗸            |                     |
|                                                              |                                    |                        |                             |          |                                               | Hide fi               | ilters              | Spausd                                                                                                    | nti El. paštas | ATASKAITA           |
| Išsaugoti Acc                                                | ept                                |                        |                             |          |                                               |                       |                     |                                                                                                    |                |                     |
|                                                              |                                    |                        |                             |          |                                               |                       |                     | Dienos                                                                                                    |                |                     |
| Asmuo Vardas                                                 | VIDINIS KODAS NPD                  | Prekė                  | 1 2 3                       | 3 4 5    | 6 7 8                                         | 9 10 11               | 12   13             | 11.2020<br>14 15 16 17 18                                                                                               | 19 20 21       | 22 23 24 25         |
| 1 PIRMAS                                                     | 001 1                              | ATOSTOGOS_VAL          |                             | 11 11 11 |                                               | 3                     |                     | -1                                                                                                    |                |                     |
| 1 Dokumentai                                                 |                                    |                        | 0 0 0                       | 0 0      | 0 0 0                                         | 0 0 3                 | 0 0                 | 0 0 0 -1 0                                                                                                    | 0 0 0          | 0 0 0 0             |
| 📕 Čurntinte dianas                                           |                                    |                        |                             |          |                                               |                       |                     |                                                                                                    |                |                     |
| Sventines dienos                                             | 5 23                               |                        |                             |          |                                               |                       |                     |                                                                                                    |                |                     |
| Asmuo Vardas<br>1 PIRMAS<br>1 Dokumentai<br>Šventinės dienos | VIDINIS KODAS NPD<br>001 1<br>3 23 | Preké<br>ATOSTOGOS_VAL | 2 3<br>0 0 0                | 3 4 5    | 6 0 0 0                                       | 9 10 11<br>3<br>0 0 3 | 12 13<br>0 0        | 16         17         18           1         1         1         1           0         0         0         -1         0 | 19 20 <b>2</b> | 23 24 25<br>0 0 0 0 |

- Papildomos atostogų valandų panaudojimas taip pat yra vedamos ataskaitoje Darbo laiko apskaita. Ataskaitoje atliekami šie veiksmai:
  - Rodyti: Tabelio informacija
  - Pažymimas požymis Pasikeitimas
  - Ties reikiama diena ir sukurtos prekės kodu įvedamas naudojamas papildomų atostogų valandų skaičius su - simboliu;
  - Spaudžiamas mygtukas išsaugoti (susiformuoja išteklis)

| Asmuo 1                                 | Objektai                   |                              | Asmeninis       | Taip 🗸             | Tipas     |                       | *       | Laik                                | otarpis 01. | 11.2020      | :      | 30.11.20  | 20           |
|-----------------------------------------|----------------------------|------------------------------|-----------------|--------------------|-----------|-----------------------|---------|-------------------------------------|-------------|--------------|--------|-----------|--------------|
| Darbo dienos                            | Šventinės dieno            | os 🗹 Pasikeitimas 🗌          | Skaičiuoti      | new end            | Padalinys |                       | •       | Sveikatos dra                       | ıdimas      |              | ~      | Uždary    | tas Ne 🕚     |
| Pastaba                                 | Darbo krūvis               |                              | Confirmed       | Visi 🗸             | Pareigos  |                       | •       |                                     |             |              |        |           |              |
| Išskaidyti:                             | ✓ Rodyti:                  | Kalendorinės dienos          | Iš viso         | ~                  | ] Rodyti: | Tabelio informacija 🗸 |         | Surūšiuota                          | a pagal Da  | ta 🗸         |        |           |              |
|                                         |                            |                              |                 |                    |           | Hide filters          | ;       | ~                                   | Spausd      | inti El. p   | paštas | ATASK     | AITA         |
| Išsaugoti 🗌 Ad                          | ccept                      |                              |                 |                    |           |                       |         |                                     |             |              |        |           |              |
|                                         |                            |                              |                 |                    |           |                       |         |                                     |             |              |        |           |              |
|                                         |                            |                              |                 |                    |           |                       |         | Dienos                              |             |              |        |           |              |
|                                         |                            |                              |                 | 2 4 5 6            |           |                       | 12      | Dienos<br>11 2020                   | 17 0        | 10 20        |        | <b>.</b>  | 24 25        |
| Asmuo Vardas<br>1 PIRMAS                | VIDINIS KODAS<br>001       | NPD Prekė<br>1 ATOSTOGOS_VAI | 2               | 3 4 5 6            | 6 7 8     | 9 10 11 12            | 13      | Dienos<br>11.2020                   | 17  8<br>-1 | 19 20        | 21 2   | 23        | 24 25        |
| Asmuo Vardas<br>1 PIRMAS<br>1 Dokumenta | VIDINIS KODAS<br>001<br>ai | NPD Prekė<br>1 ATOSTOGOS_VAI | 2<br>- 2<br>0 0 | 3 4 5 6<br>0 0 0 0 |           | 9 10 11 12<br>0 0 3 0 | 13<br>0 | Dienos<br>11 2020<br>16 16<br>0 0 0 | 17  8<br>-1 | 19 20<br>0 0 | 0 0    | 23 :<br>0 | 24 25<br>0 0 |

- Papildomos atostogų valandų likutį galima patikrinti ataskaitoje Darbo laiko apskaita. Ataskaitoje atliekami šie veiksmai:
  - Rodyti: Atostogų likutis
  - Rezultatas atvaizduojamas stulpeliuose:
    - Hour previous balance balansas laikotarpio pradžioje
    - Sukaupta įvesta per laikotarpį
    - Atostogose įvesta atostogų panaudojimo per laikotarpį
    - Balansas likutis pabaigai

| Asmuo 1     | Objektai                                       | Asmeninis Taip 🗸              | Tipas            |                   | -              | Laikotarpis 01.11.         | 2020           | : 30.11.2020     | (Perso     |
|-------------|------------------------------------------------|-------------------------------|------------------|-------------------|----------------|----------------------------|----------------|------------------|------------|
| Darbo       | lienos 🗌 Šventinės dienos 🗌 Pasikeitim         | as 🗌 Skaičiuoti 🗌 new end     | Padalinys        |                   | -              | Sveikatos draudimas        | $\sim$         | Uždarytas Ne     | ✓ (Perso   |
| Pastaba     | Darbo krūvis                                   | Confirmed Visi                | ✓ Pareigos       |                   | •              |                            |                |                  | (Perso     |
| Išskaidyti: | <ul> <li>Rodyti: Kalendorinės dien</li> </ul>  | os 🗸 Iš viso                  | ✓ Rodyti:        | Atostogų likutis  | $\sim$         | Surūšiuota pagal Data      | $\sim$         |                  | (Type I    |
|             |                                                |                               | Hide filters     | Skaičiuoti nusidė | <i>i</i> ėjimą | ✓ Spausdint                | i El. paštas   | ATASKAITA        |            |
| Darbo dieno | s vidutinis darbo užmokestis Laikotarpis 01.09 | .2020 : 30.11.2020            |                  |                   |                |                            |                |                  |            |
| Asmuo       | Vardas VIDINIS KODAS NPD Pirma dar             | bo diena Paskutinė darbo dier | na Ankstesnis ba | alansas Sukaupta  | Extra Atost    | ogose Balansas Hour previo | ous balance Su | kaupta Atostogos | e Balansas |
| 1           | PIRMAS 001 1 01.01.201                         | 8                             |                  | 25.67 1.64        | 0.00           | 0.00 27.31                 | 0.00           | 3.00 -1.0        | 0 2.00     |
| Dokumenta   | i:                                             |                               |                  | 25.67 1.64        | 0.00           | 0.00 27.31                 |                |                  |            |

## 3. Prastovos

Prieš pradedant skaičiuoti prastovas, reikia susikurti nedarbingumo tipą prastovoms. Einate: NUSTATYMAI  $\rightarrow$  PERSONALO NUSTATYMAI  $\rightarrow$  NEDARBINGUMO TIPAI  $\rightarrow$  Sapudžiate F2 - naujas.

### Pildoma informacija:

- Kodas nedarbingumo kodas;
- Pavadinimas nedarbingumo pavadinimas;
- Sutrumpintas kodas nedarbingumo tipo suptrumpintas kodas, kuris bus atvaizduojamas darbo laiko apskaitos ataskaitoje;
- Baigiasi pasirenkame **TAIP**. Tai reiškia, kad darbuotojas šio nedarbingumo metu nedirbo.
- Mažina atostogų dienas pasirenkame NE. Tai reiškia, kad darbuotojui nemažina jo kasmetinių atostogų skaičiaus.
- Didina sukauptas atostogas pasirenkame **TAIP**. Tai reiškia, kad šio nedarbingumo metu, darbuotojas kaupia atostogas.

| Directo nustatymai           |                                    |                                                         |
|------------------------------|------------------------------------|---------------------------------------------------------|
| All 🗸 leškoti                | nustatymo                          | Q                                                       |
| Pagrindiniai nustatymai 🔉    | Personalo nustatymai > Nedarbingum | o tipai → PN                                            |
| Bendri nustatymai >          | Ġ Grįžti 🗋 Naujas 🚰 Kopiju         | oti 🔟 Naikinti Išsaugoti Būklė: Rodyti 🤊 View changelog |
| Personalo nustatymai 🗸       | Prastovos                          |                                                         |
| Darbo dienos                 | KODAS                              | PN                                                      |
| Darbo užmokesčio<br>formulės | APRAŠYMAS                          | Prastovos                                               |
| Duomenų tipai                | SUTRUMPINTAS KODAS                 | PN                                                      |
| Mokesčių formulės            | SPALVA<br>REQUEST TYPE             | >>>>>>>>>>>>>>>>>>>>>>>>>>>>>>>>>>>>>>                  |
| Nedarbingumo tipai           | SICKNESS                           | ~ ·                                                     |
| Padaliniai                   | BAIGIASI                           | Taip 🗸                                                  |
| Paigagrupid                  | MAŽINA ATOSTOGŲ DIENAS             | Ne v                                                    |
| Priežastvs                   | DIDINA SUKAUPTAS ATOSTOGAS         | Taip 🗸                                                  |
| atleidimo/išėjimo iš darbo   | DIMINISHES SOCIALMIN               | Taip v                                                  |
| Skills                       | TO CALCULATION                     | monthly ~                                               |

## 3.1. Prastovų skaičiavimas, kai mokamas vidutinis DU

### 3.1.1. Prastova iki 1 darbo dienos

Kai darbdavys paskelbia prastovą, trunkančią iki vienos darbo dienos, darbuotojui mokamas vidutinis jo darbo užmokestis.

Prastovų skaičiavimui reikia susikurti darbo užmokesčių formulę. Einate: NUSTATYMAI → PERSONALO NUSTATYMAI → DARBO UŽMOKESČIO FORMULĖS → Sapudžiate F2 - naujas.

#### Pildoma informacija:

- Kodas darbo užmokesčio kodas;
- Pavadinimas darbo užmokesčio pavadinimas;
- Debetas / Kreditas buh. sąskaitos;
- Tipas pasirenkame MĖNUO;
- Uždedame varnelę Veikia vidutinį darbo užmokestį. Tai reiškia, kad ši DU formulė turės jtakos vidutiniam DU skaičiavimui;

| Uždaryti Naujas Kopijuoti Atnaujinti Naikinti Išsaugoti |                         |                                       |                                                |                               |   |  |  |  |  |  |  |
|---------------------------------------------------------|-------------------------|---------------------------------------|------------------------------------------------|-------------------------------|---|--|--|--|--|--|--|
| • D                                                     | uomenys O Pakeitimai    | ◯ Sąskaitos                           |                                                |                               |   |  |  |  |  |  |  |
| Darbo                                                   | užmokesčio formulė      |                                       |                                                |                               |   |  |  |  |  |  |  |
|                                                         | Kodas DOWNTIME          | Aprašymas Prastovos                   |                                                | Pozicija darbuotojo kortelėje |   |  |  |  |  |  |  |
|                                                         | Debetas 611701          | Kreditas 4461                         |                                                | lšskaidyti                    | • |  |  |  |  |  |  |
|                                                         | Mokesčiai 0             | Tipas mėnuo                           | <b>v</b>                                       | Klasé DU_SALAR 🔻              | ] |  |  |  |  |  |  |
|                                                         | Atostogos 🗹 Veikia vidu | itinį darbo užmokestį 🔲 išskaitymai 🗌 | Without minimum 🔲 Zero net 🔲 Always 🔲 Grafikas | PD 01_PAGRIN V                |   |  |  |  |  |  |  |

 DU formulės skiltyje VISO pasirenkame VIDUTINIS DU. Tai reiškia, kad bus skaičiojamas vidutinis darbo užmokestis ir įrašome skaičių 1.

|     | Kiekis 🕑 Viso 🔿 Mokesčių formulės 🔿 Nedarbingumo tipai |           |        |          |          |            |     |           |                 |                |                 |                 |                           |  |
|-----|--------------------------------------------------------|-----------|--------|----------|----------|------------|-----|-----------|-----------------|----------------|-----------------|-----------------|---------------------------|--|
| М   | n .                                                    | Maks      |        | Taikomas | diena    | -          |     | R         | esults: will be | e added 🔻      | Мо              | nth Shift       |                           |  |
| nr. | Dauginan                                               | na Nuo    |        | Kaip     | Objektas | Vartotojas | Nuo | Pardavimo | suma Nuo ku     | rios dienos II | ki kurios dienc | os Month Filter | Extras                    |  |
|     | 1 1                                                    | Vidutinis | s DU 🔻 |          |          |            |     | 0 0       |                 |                |                 |                 | previous month start date |  |
|     | 2                                                      |           | •      |          |          |            |     |           |                 |                |                 |                 | -                         |  |
|     | 3                                                      |           |        |          |          |            |     |           |                 |                |                 |                 |                           |  |
|     | 4                                                      |           |        |          |          |            |     |           |                 |                |                 |                 |                           |  |

 DU formulės skiltyje MOKESČIŲ FORMULĖS pasižymime, kurios formulės bus taikomos šiai DU formulei;

| C Kiekis C Viso     | Mokesčių formulės     Nedarbingumo tipai                                |  |  |  |  |  |  |  |
|---------------------|-------------------------------------------------------------------------|--|--|--|--|--|--|--|
| Taip Yra NeMokestis | Taip Yra NeMokestis<br>O PIT_0 GPM, kur NPD nulis (Personal income tax) |  |  |  |  |  |  |  |
| ○ ● ○ PIT_F         | GPM, kur NPD pagal formulę (personal income tax)                        |  |  |  |  |  |  |  |
| O O PIT_F_308       | GPM, kur nedarbingumas 308                                              |  |  |  |  |  |  |  |
| ○ ○ ● PIT_SICK      | GPM, kur NPD pagal formulę ligos išmokai (personal income tax)          |  |  |  |  |  |  |  |
| O O PIT_SICK_0      | GPM, kur NPD pagal formulę ligos išmokai (personal income tax)          |  |  |  |  |  |  |  |
| O O PIT_SICK_3      | 8GPM, kur NPD pagal formulę ligos išmokai (personal income tax)         |  |  |  |  |  |  |  |
|                     | Sodra pensijos kaupimui (pension fund)                                  |  |  |  |  |  |  |  |
| SOCIAL_E            | Sodros 19.5% (social emploee)                                           |  |  |  |  |  |  |  |
| O     O     SOCIAL  | Sodros 1.77 (social tax)                                                |  |  |  |  |  |  |  |
|                     |                                                                         |  |  |  |  |  |  |  |

• DU formulės skiltyje **NEDARBINGUMO TIPAI** prie sukurto prastovų nedarbingumo įrašome 1.

| ◯ Kiekis ◯ Viso ◯ Mokesčių formulės           | Nedarb         | ingumo tipai |                                                    |
|-----------------------------------------------|----------------|--------------|----------------------------------------------------|
| DauginamaNuo kurios dienosIki kurios dienos Š | iventinės dier | iosTipas     |                                                    |
|                                               |                | 1_VAL        | (1 val. neatvykimas)                               |
|                                               |                | А            | (Atostogos)                                        |
|                                               |                | AW           | (Atostogos WISH)                                   |
|                                               |                | DECR         | (For older than 3 years vacation)                  |
|                                               |                | DP           | (Darbas švenčių ir poilsio dienomis)               |
|                                               |                | DP1          | (Papildoma atostogų diena)                         |
|                                               |                | G            | (Nėštumo ir gimdymo atostogos)                     |
|                                               |                | К            | (Komandiruotė)                                     |
|                                               |                | L            | (Liga)                                             |
|                                               |                | L_L          | (LigaL)                                            |
|                                               |                | L_S          | (LigaS)                                            |
|                                               |                | NA           | (Neapmokamos atsotogs)                             |
|                                               |                | ND           | (Neatvykimas į darbą administracijai leidus)       |
|                                               |                | NS           | (Nedarbingumas ligoniams slaugyti, turint pažymas) |
|                                               |                | PAPILDOM     | A_DIENA(Papildoma diena)                           |
|                                               |                | PB           | (Pravaikštos)                                      |
| 1                                             |                | PN           | (Prastovos)                                        |
|                                               |                | PV           | (Vaiko auginimo atostogos)                         |

#### 3.1.2. Prastova iki 3 darbo dienų

Kai darbdavys paskelbia prastovą ilgesniam laikotarpiui negu viena darbo diena, bet ne ilgiau kaip trims darbo dienoms. Buvimo darbovietėje per prastovą laiku jam mokamas vidutinis jo darbo užmokestis, o kitu prastovos laikotarpiu, kai darbuotojas neprivalo būti darbe, jam mokama du trečdaliai vidutinio jo darbo užmokesčio.

Norint, kad būtų mokamas du trečdaliai Vidutinio DU, Jums reikia susikurti naują nedarbingumo tipą, kuris galėtų atrodyti, taip, kaip **prastovų nedarbingumo tipas, tik su nauju kodu ir sutrumpintu žymėjimu**.

| Directo nustatyma                               | i                                                                                 |                       |     |  |  |  |  |  |  |  |  |
|-------------------------------------------------|-----------------------------------------------------------------------------------|-----------------------|-----|--|--|--|--|--|--|--|--|
| All 🗸 lešk                                      | oti nustatymo                                                                     | Q                     |     |  |  |  |  |  |  |  |  |
| Pagrindiniai nustatymai 🔉                       | Personalo nustatymai > Nedarbingun                                                | no tipai > PN_2       |     |  |  |  |  |  |  |  |  |
| Bendri nustatymai >                             | Iri nustatymai > G Grįžti 🎦 Naujas 🖓 Kopijuoti 🛍 Naikinti Išsaugoti Būklė: Rodyti |                       |     |  |  |  |  |  |  |  |  |
| Finansiniai nustatymai > Personalo nustatymai ~ | Prastovos iki 3 dienų                                                             |                       |     |  |  |  |  |  |  |  |  |
| Darbo dienos                                    | KODAS                                                                             | PN_2                  |     |  |  |  |  |  |  |  |  |
| Darbo užmokesčio<br>formulės                    | APRAŠYMAS                                                                         | Prastovos iki 3 dienų |     |  |  |  |  |  |  |  |  |
| Duomenų tipai                                   | SUTRUMPINTAS KODAS                                                                | PN_2                  |     |  |  |  |  |  |  |  |  |
| Mokesčių formulės                               | SPALVA<br>REQUEST TYPE                                                            |                       | >>> |  |  |  |  |  |  |  |  |
| Nedarbingumo tipai                              | SICKNESS                                                                          | ~                     | "   |  |  |  |  |  |  |  |  |
| Padaliniai                                      | BAIGIASI                                                                          | Taip 🗸                |     |  |  |  |  |  |  |  |  |
| Palgagrupid                                     | MAŽINA ATOSTOGŲ DIENAS                                                            | Ne v                  |     |  |  |  |  |  |  |  |  |
| Pareigos                                        | DIDINA SUKAUPTAS ATOSTOGAS                                                        | Taip 🗸                |     |  |  |  |  |  |  |  |  |
| Priežastys<br>atleidimo/išėjimo iš darbo        | DIMINISHES SOCIALMIN                                                              | Taip 🗸                |     |  |  |  |  |  |  |  |  |
| Skills                                          | TO CALCULATION                                                                    | monthly ~             |     |  |  |  |  |  |  |  |  |

Prastovų darbo užmokesčio formulės skiltyje **NEDARBINGUMO TIPAI** prie naujai sukurto nedaringumo tipo įrašome skaičių 0,6666, t.y. du trečdaliai.

| Kiekis         Viso         Mokesčių formules         Nedarbingumo tipai           DauginamaNuo kurios dienos Ivers         1_VAL         (1 val. neatvykimas)           1_VAL         (Atostogos)           A         (Atostogos WISH)           DECR         (For older than 3 years vacation)           DECR         (Darbas švenčių ir poilsio dienomis)           DECR         (Papildoma atostogų diena)           DECR         (Kotumo ir gimdymo atostogos)           DECR         (Komandiruote)           DECR         (Komandiruote)           DECR         (Liga)           DECR         (Liga)           DECR         (Komandiruote)           DECR         (Komandiruote)           DECR         (Liga)           DECR         (Liga)           DECR         (Liga)           DECR         (Liga)           DECR         (Liga)           DECR         (Liga)           DECR         (Liga)           DECR         (Liga)           DECR         (Liga)           DECR         (Liga)           DECR         (Liga)           DECR         (Liga)           DECR         (Liga)                                                                                                    | , nourant narret roomsdale |                           |              |              |                                                    |
|----------------------------------------------------------------------------------------------------|----------------------------|---------------------------|--------------|--------------|----------------------------------------------------|
| DauginamaNuo kurios dienos Šventinės dienos Tipas       1_VAL       (1 val. neatvykimas)         1_VAL       (1 val. neatvykimas)         1_VAL       (Atostogos)         1_VAL       (Atostogos)         1_VAL       (Atostogos)         1_VAL       (Atostogos)         1_VAL       (Atostogos)         1_VAL       (Atostogos)         1_VAL       (Atostogos)         1_VAL       (Atostogos)         1_VAL       (Atostogos)         1_VAL       (Atostogos)         1_VAL       (Atostogos)         1_VAL       (Atostogos)         1_VAL       (Atostogos)         1_VAL       (Atostogos)         1_VAL       (Darbas švenčių ir poilsio dienomis)         1_VAL       (Darbas švenčių ir poilsio dienomis)         1_VAL       G       (Néštumo ir gimdymo atostogos)         1_VAL       K       (Komandiruotė)         1_VAL       L_L       (Liga)         1_VAL       I_S       (LigaS)         1_VAL       ND       (Neatroingumas ilgoniams slaugyti, turint pažymas)         1_VAL       PB       (Pravikštos)         1_VAL       PN_2       (Pratovos) iki 3 dienų)                                                                                                    | ◯ Kiekis ◯ Vise            | o O Mokesčių formulės     | Nedarb       | ingumo tipai |                                                    |
| Image: Solution of the second second seco                     | DauginamaNuo kurios        | dienoslki kurios dienosŠv | entinės dien | iosTipas     |                                                    |
| A       (Atostogos)         AW       (Atostogos WISH)         DECR       (For older than 3 years vacation)         DP       (Darbas švenčių ir poilsio dienomis)         DP1       (Papildoma atostogų diena)         G       (Nėštumo ir gimdymo atostogos)         L       G       (Nėštumo ir gimdymo atostogos)         L       L       (Liga)         L       L_S       (LigaS)         NA       (Neapmokamos atsotogs)         ND       (Neatvykimas į darbą administracijai leidus)         NS       (Nedarbingumas ligoniams slaugyti, turint pažymas)         PB       (Pravaikštos)         PN_22       (Prastovos iki 3 dienų)                                                                                                    |                            |                           |              | 1_VAL        | (1 val. neatvykimas)                               |
| AW       (Atostogos WISH)         DECR       (For older than 3 years vacation)         DP       (Darbas švenčių ir poilsio dienomis)         DP1       (Papidoma atostogų diena)         G       (Nėštumo ir gimdymo atostogos)         L       (Liga)         L       (Liga)         L       (Liga)         L       (Liga)         NA       (Neapmokamos atsotogs)         NA       (Neapmokamos atsotogs)         ND       (Neatvykimas į darbą administracijai leidus)         NS       (Nedarbingumas ligoniams slaugyti, turint pažymas)         PB       (Pravaikštos)         PN       (Prastovos)         0,6666       PN_2       (Prastovos iki 3 dienų)                                                                                                    |                            |                           |              | А            | (Atostogos)                                        |
| Image: Sector of the sector of the sector                     |                            |                           |              | AW           | (Atostogos WISH)                                   |
| Image: Sector of the sector of the sector                     |                            |                           |              | DECR         | (For older than 3 years vacation)                  |
| Image: Sector of the sector of the sector of th |                            |                           |              | DP           | (Darbas švenčių ir poilsio dienomis)               |
| G       (Néštumo ir gimdymo atostogos)         K       (Komandiruotė)         L       (Liga)         L_L       (Liga)         L_S       (LigaS)         NA       (Neapmokamos atsotogs)         ND       (Neatrykimas į darbą administracijai leidus)         NS       (Nedarbingumas ligoniams slaugyti, turint pažymas)         PB       (Pravaikštos)         NO       PN v         PN       (Prastovos) ki 3 dienų)         PV       (Vaiko auginimo atostogos)                                                                                                    |                            |                           |              | DP1          | (Papildoma atostogų diena)                         |
| Image: Sector of the sector of the sector                     |                            |                           |              | G            | (Nėštumo ir gimdymo atostogos)                     |
| Image: Sector of the sector of the sector                     |                            |                           |              | K            | (Komandiruotė)                                     |
| Image: Sector of the sector of the sector                     |                            |                           |              | L            | (Liga)                                             |
| Image: Sector of the sector of the sector                     |                            |                           |              | L_L          | (LigaL)                                            |
| Image: Sector Sector                     |                            |                           |              | L_S          | (LigaS)                                            |
| Image: Sector Sector                     |                            |                           |              | NA           | (Neapmokamos atsotogs)                             |
| Image: Sector of the sector of the sector                     |                            |                           |              | ND           | (Neatvykimas į darbą administracijai leidus)       |
| Image: Constraint of the system of the system of the sy                     |                            |                           |              | NS           | (Nedarbingumas ligoniams slaugyti, turint pažymas) |
| PB     (Pravaikštos)       1     PN     (Prastovos)       0,6666     PN_2     (Prastovos iki 3 dienų)       PV     (Vaiko auginimo atostogos)                                                                                                    |                            |                           |              | PAPILDOM     | A_DIENA(Papildoma diena)                           |
| 1     PN     (Prastovos)       0,6666     PN_2     (Prastovos iki 3 dienų)       PV     (Vaiko auginimo atostogos)                                                                                                    |                            |                           |              | PB           | (Pravaikštos)                                      |
| 0,6666 PN_2 (Prastovos iki 3 dienų) PV (Vaiko auginimo atostogos)                                                                                                    | 1                          |                           |              | PN           | (Prastovos)                                        |
| PV (Vaiko auginimo atostogos)                                                                                                    | 0,6666                     |                           |              | PN_2         | (Prastovos iki 3 dienų)                            |
|                                                                                                    |                            |                           |              | PV           | (Vaiko auginimo atostogos)                         |

#### 3.1.3. Prastova ilgiau nei 3 darbo dienos

Kai darbuotojo prastovos laikas yra daugiau nei 3 dienos, tuomet jam mokamas keturiasdešimt procentų vidutinio jo darbo užmokesčio.

Reikia susikurti naują prastovų nedarbingumo tipą, kuriame pasikeičiate kodą ir suptrumpintą kodą, visi kiti parametrai išliekai kaip įprasto prostovų nedarbingumo tipo.

| Directo nustatymai                                                                                    |                            |                                |  |  |  |  |  |  |  |  |  |              |       |
|----------------------------------------------------------------------------------------------------|----------------------------|--------------------------------|--|--|--|--|--|--|--|--|--|--------------|-------|
| All 🗸 leško                                                                                           | All v leškoti nustatymo Q  |                                |  |  |  |  |  |  |  |  |  |              |       |
| Pagrindiniai nustatymai > Personalo nustatymai > Nedarbingumo tipai > PN_3                            |                            |                                |  |  |  |  |  |  |  |  |  |              |       |
| Bendri nustatymai       >         Finansiniai nustatymai       >         Personalo nustatymai       > |                            |                                |  |  |  |  |  |  |  |  |  |              |       |
|                                                                                                    |                            |                                |  |  |  |  |  |  |  |  |  | Darbo dienos | KODAS |
| Darbo užmokesčio<br>formulės                                                                          | APRAŠYMAS                  | Prastovos daugiau nei 3 dienos |  |  |  |  |  |  |  |  |  |              |       |
| Duomenų tipai                                                                                         | SUTRUMPINTAS KODAS         | PN_3                           |  |  |  |  |  |  |  |  |  |              |       |
| Mokesčių formulės                                                                                     | SPALVA<br>REQUEST TYPE     | >>                             |  |  |  |  |  |  |  |  |  |              |       |
| Nedarbingumo tipai                                                                                    | SICKNESS                   | ×                              |  |  |  |  |  |  |  |  |  |              |       |
| Padaliniai                                                                                            | BAIGIASI                   | Taip ~                         |  |  |  |  |  |  |  |  |  |              |       |
| Palgagrupid                                                                                           | MAŽINA ATOSTOGŲ DIENAS     | Ne v                           |  |  |  |  |  |  |  |  |  |              |       |
| Pareigos                                                                                              | DIDINA SUKAUPTAS ATOSTOGAS | Taip 🗸                         |  |  |  |  |  |  |  |  |  |              |       |
| Priezastys<br>atleidimo/išėjimo iš darbo                                                              | DIMINISHES SOCIALMIN       | Taip 🗸                         |  |  |  |  |  |  |  |  |  |              |       |
| Skills                                                                                                | TO CALCULATION             | monthly ~                      |  |  |  |  |  |  |  |  |  |              |       |

Prastovų darbo užmokesčio formulės skiltyje **NEDARBINGUMO TIPAI** prie naujai sukurto nedaringumo tipo įrašome skaičių 0,4, t.y. 40 proc.

| Kiekie Viso Mokosčiu formulác                   | Nedark      | oingumo tingi |                                                    |
|-------------------------------------------------|-------------|---------------|----------------------------------------------------|
| DauginamaNuo kurios dienos Iki kurios dienos Šv | entinės die | nosTipas      |                                                    |
|                                                 |             | 1_VAL         | (1 val. neatvykimas)                               |
|                                                 |             | А             | (Atostogos)                                        |
|                                                 |             | AW            | (Atostogos WISH)                                   |
|                                                 |             | DECR          | (For older than 3 years vacation)                  |
|                                                 |             | DP            | (Darbas švenčių ir poilsio dienomis)               |
|                                                 |             | DP1           | (Papildoma atostogų diena)                         |
|                                                 |             | G             | (Nėštumo ir gimdymo atostogos)                     |
|                                                 |             | K             | (Komandiruotė)                                     |
|                                                 |             | L             | (Liga)                                             |
|                                                 |             | L_L           | (LigaL)                                            |
|                                                 |             | L_S           | (LigaS)                                            |
|                                                 |             | NA            | (Neapmokamos atsotogs)                             |
|                                                 |             | ND            | (Neatvykimas į darbą administracijai leidus)       |
|                                                 |             | NS            | (Nedarbingumas ligoniams slaugyti, turint pažymas) |
|                                                 |             | PAPILDOM/     | A_DIENA(Papildoma diena)                           |
|                                                 |             | PB            | (Pravaikštos)                                      |
| 1                                               |             | PN            | (Prastovos)                                        |
| 0,6666                                          |             | PN_2          | (Prastovos iki 3 dienų)                            |
| 0,4                                             |             | PN_3          | (Prastovos daugiau nei 3 dienos)                   |
|                                                 |             | PV            | (Vaiko auginimo atostogos)                         |

#### 3.2. Prastova, kai mokamas ne mažesnis nei MMA

Kalendorinį mėnesį, kurį darbuotojui buvo paskelbta prastova, darbuotojo gaunamas darbo užmokestis už tą mėnesį negali būti mažesnis negu Lietuvos Respublikos Vyriausybės patvirtinta minimalioji mėnesinė alga, kai jo darbo sutartyje sulygta visa darbo laiko norma.

#### 3.2.1. Prekės kortelė

Susikurkite naują prekės kortelę bei prekės klasę. Jų kodus padarykite vienodus, tipas turi būti **Paprasta/paslauga** pvz.:

| Prekės kodas     Pakeitimai     Pakeitimai | O Purchase items                            | O Min/Maks lygis O Išlaidų sąskaitos | O Susijusios prekės | O Packages O Price     | ce groups |
|--------------------------------------------|---------------------------------------------|--------------------------------------|---------------------|------------------------|-----------|
| PAGRIDNINĖ INFORMACIJA APIE PREKĘ          |                                             |                                      |                     |                        |           |
| KODAS PRASTOVA                             | PRASTOVA<br>Klasė <mark>Klasių medis</mark> | Tipas Paprasta/pasla                 | Auto SN             |                        |           |
| Brūkšninis kodas                           | Sandėlis                                    | Objektas                             | Serijos numeris     | Be                     |           |
| Pavadinimas Prastova                       |                                             | Projektas                            | SN klasė            |                        |           |
| [spéjimas                                  |                                             |                                      | SN norma            |                        |           |
|                                            |                                             |                                      | Vartotojas          |                        |           |
| Aprašymas                                  |                                             |                                      |                     | Nenaudoti masinėje gar | myboje    |
| URL                                        |                                             | Spalva ataskaitose                   | ▼ FFFI              | FFF                    |           |

#### 3.2.2. Darbo užmokesčio formulė

Susikurkite naują darbo užmokesčio formulę. Einate: NUSTATYMAI  $\rightarrow$  PERSONALO NUSTATYMAI  $\rightarrow$  DARBO UŽMOKESČIO FORMULĖS  $\rightarrow$  Sapudžiate F2 - naujas.

#### Pildoma informacija:

- Kodas darbo užmokesčio kodas;
- Pavadinimas darbo užmokesčio pavadinimas;
- Debetas / Kreditas buh. sąskaitos;
- Tipas pasirenkame VALANDA;
- Uždedame varnelę **Veikia vidutinį darbo užmokestį**. Tai reiškia, kad ši DU formulė turės įtakos vidutiniam DU skaičiavimui;
- Uždedame varnelę Grafikas. Tai reiškia, kad leis įvesti darbuotojo valandas prastovų metu.

| Duomenys     Pakeitimai     | ⊖ Sąskaitos                            |                             |                   |                   |
|-----------------------------|----------------------------------------|-----------------------------|-------------------|-------------------|
| Darbo užmokesčio formulė    |                                        |                             |                   |                   |
| Kodas PRASTOVA              | Aprašymas Prastova                     |                             | Pozicija dar      | buotojo kortelėje |
| Debetas 47100               | Kreditas 22100                         |                             |                   | Išskaidyti 🔹      |
| Mokesčiai 0                 | Tipas valanda                          | •                           |                   | Klasė DU_SALAR 🔻  |
| 🗆 Atostogos 🗹 Veikia viduti | nį darbo užmokestį 🔍 išskaitymai 🔍 Wit | hout minimum 🔲 Zero net 🔲 A | ılway: 🗹 Grafikas | PD 01_PAGRIN V    |

- DU formulės skiltyje **KIEKIS**:
- 1. laukelyje **DAUGINAMA** įrašome 1.
- 2. laukelyje NUO pasirenkame IŠTEKLIŲ KIEKIS.
- 3. laukelyje KAIP įrašome sukurtos prekės klasės kodą, t.y. PRASTOVA.

Tai reiškia, kad prastovų kiekis bus įmamas iš susikūrusių išteklių, kur prekės klasė bus PRASTOVA, ir dauginama iš 1.

| Γ   | Kiekis    | O Viso O Mokesčių 1 | formulés O Nedarbing | umo tipai    |                |                        |                                |                     |                                                              |
|-----|-----------|---------------------|----------------------|--------------|----------------|------------------------|--------------------------------|---------------------|--------------------------------------------------------------|
| Mi  | n         | Maks                | doesnot ch           | ange the sum |                | Results: will be added | Month Shift                    |                     |                                                              |
| nr. | Dauginama | a Nuo               | Kaip                 | Objektas     | Vartotojas Nuo | Quantity               | Nuo kurios dienos Iki kurios d | lienos Month Filter | Extras                                                       |
|     | 1         | Išteklių kiekis     | PRASTOVA             |              |                | 0 🔻                    | 0                              |                     | only workdays only working hours only holidays only weekends |
|     | 2         |                     | T                    |              |                | Ψ                      |                                |                     |                                                              |
|     | 3         |                     | Ŧ                    |              |                | <b>T</b>               |                                |                     | · · · · · · · · · · · · · · · · · · ·                        |
|     |           |                     | -                    |              |                |                        |                                |                     |                                                              |

 DU formulės skiltyje VISO pasirenkame HOURLY RATE, o į laukelį DAUGINAMA įrašome 1. Tai reiškia, kad bus skaičiojamas valandinis įkainis, kuris dauginamas iš 1.

| O Klekis  ● Viso O Mokesčių formulės O Nedarbingumo tipai |            |                   |     |                  |                   |   |            |     |                |                 |                    |                           |           |                  |                         |               |
|-----------------------------------------------------------|------------|-------------------|-----|------------------|-------------------|---|------------|-----|----------------|-----------------|--------------------|---------------------------|-----------|------------------|-------------------------|---------------|
| Mi<br>nr.                                                 | n<br>Daugi | Maks<br>inama Nuo | k   | Taikomas<br>laip | mėnuo<br>Objektas | ٣ | Vartotojas | Nuo | R<br>Pardavimo | esults:<br>suma | will be<br>Nuo kur | e added ▼<br>ios dienos l | ki kurio: | Mont<br>s dienos | h Shift<br>Month Filter | Extras        |
|                                                           | 1          | 1 Hourly Rate     | •   |                  |                   |   |            |     | 0 0            |                 |                    |                           |           |                  |                         | object filter |
|                                                           | 2          |                   | •   |                  |                   |   |            |     |                |                 |                    |                           |           |                  |                         | -             |
|                                                           | 3<br>4     |                   | • • |                  |                   |   |            |     |                |                 |                    |                           |           |                  |                         | -             |

- DU formulės skiltyje **MOKESČIŲ FORMULĖS** pasižymime, kurios formulės bus taikomos šiai DU formulei;
- DU formulės skiltyje **NEDARBINGUMO TIPAI** paliekame nedarbingumo tipus tuščius.

| ◯ Kiekis    | O Viso      | O Mokesčių     | formulės   | Nedarbi      | ngumo  | tipai                                              |
|-------------|-------------|----------------|------------|--------------|--------|----------------------------------------------------|
| DauginamaNu | o kurios di | enoslki kurios | dienos Šve | entinės dien | osTipa | S                                                  |
|             |             |                |            |              | A      | (Atostogos)                                        |
|             |             |                |            |              | DP     | (Darbas švenčių ir poilsio dienomis)               |
|             |             |                |            |              | G      | (Nėštumo ir gimdymo atostogos)                     |
|             |             |                |            |              | К      | (Komandiruotė)                                     |
|             |             |                |            |              | L      | (Liga)                                             |
|             |             |                |            |              | LS     | (Ligonio slaugymas)                                |
|             |             |                |            |              | М      | (Mamadienis)                                       |
|             |             |                |            |              | NA     | (Neapmokamos atsotogs)                             |
|             |             |                |            |              | ND     | (Neatvykimas į darbą administracijai leidus)       |
|             |             |                |            |              | NS     | (Nedarbingumas ligoniams slaugyti, turint pažymas) |
|             |             |                |            |              | PB     | (Pravaikštos)                                      |
|             |             |                |            |              | PN     | (Prastova)                                         |
|             |             |                |            |              | PV     | (Vaiko auginimo atostogos)                         |
|             |             |                |            |              | TA     | (Tėvystės atostogos)                               |
|             |             |                |            |              |        |                                                    |

#### 3.2.3. Darbuotojo kortelė

Darbuotojo kortelėje, burbuliuke Darbo užmokestis:

- Mokestis įrašykite mokestį;
- Formulė pasirinkite darbo užmokesčio formulę PRASTOVA;
- Pradžios data nurodykite, nuo kada pradėti taikyti šią formulę:

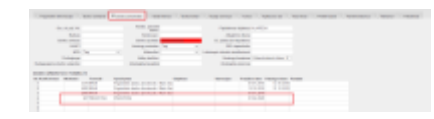

#### 3.2.4. Prastovos vedimas Darbo laiko apksaitos ataskaitoje

Darbo laiko apskaitos ataskaitoje reikia prisidėti prekę PRASTOVA, kad galėtumėte pildyti valandas.

Ataskaitoje spauskite ant plaktuko ikonėlės ir į laukelį **Redaguojamos darbo valandos** įrašykite sukurtą prekę PRASTOVA.

| Grįžti Išsaugoti NAIKINTI Nustatymas: Asmeninis 🔻            |
|--------------------------------------------------------------|
| Atostogų apvalinimas 4 ▼                                     |
| Savaitgaliai ir švenčių dienos žymimos -                     |
| Neužpildytas darbo laikas žymimas !                          |
| <ul> <li>Rodyti darbo valandas (kur nėra trūkumų)</li> </ul> |
| Rodyti įprastas darbo valandas                               |
| Darbo dienos Pagal tabeli 🔻                                  |
| Redaguojamos darbo valandos PRASTOVA                         |
| 🗹 🛛 labelio valandos redaguojamos, kai įvestas nedarbingumas |
| Red. darbo valandų langelio plotis (px) 15                   |
| Job relationship type(s) used for contract                   |
| Vacation items VACATION                                      |
| Vacation Reserve excludes next month Salary                  |
| Vacation Reserve includes extra Vacations                    |
| Done quantity                                                |
| Select Person additional info fields                         |
| Su valiuta EUR V                                             |
| Išsaugoti                                                    |

Kai atliksite šį pakeitimą, tuomet formuojate tabelį, kuriame vesite valandas prastovos eilutėje. Įvedus valandas spausite mygtuką IŠSAUGOTI.

| Asmuo akvile Objektai                            | Asmeninis Taip 🔻           | Tipas                         | Laikotarpis 01.04.2020        | : 30.04.2020 (pridėtas laukas)                | v 🔑 😫 🔒  |
|--------------------------------------------------|----------------------------|-------------------------------|-------------------------------|-----------------------------------------------|----------|
| 🗆 Darbo dienos 🔍 Šventinės dienos 🗹 Pasikeitimas | Skaičiuoti 🔍 new end 🛛 Pad | alinys                        | Sveikatos draudimas 🔹         | Uždarytas Ne 🔻 (pridėtas laukas)              | T        |
| Pastaba Darbo krūvis                             | Confirmed Visi 🔻 Pa        | reigos                        |                               | (pridėtas laukas)                             | <b>v</b> |
| Išskaidyti:   Rodyti: Kalendorinės dienos        | V Iš viso V I              | todyti: Tabelio informacija 🔻 | Surūšiuota pagal Data 🔻       |                                               |          |
|                                                  |                            | Hide filters                  | Spausdinti El. paštas         | ATASKAITA                                     |          |
| Issaugoti Accept                                 |                            |                               |                               |                                               |          |
|                                                  |                            | Dienos                        |                               |                                               |          |
|                                                  |                            | 4.2020                        |                               |                                               |          |
| Asmuo Vardas VIDINIS KODAS Preké 1 2             | 3 4 6 7 8 9 10 11          | 13 14 15 16 17 18 19 20       | 21 22 23 24 20 27 28 29 30 Da | rbo dienos Valandos Norm Skirt Over Darbo krū | vis 🔜    |
| AKVILE Akvile 0002 PRASTOVA                      | 888                        |                               |                               | 176 -176 1                                    | 8        |
| 1 Dokumentai 0 0                                 | 0 0 0 0 0 0 0 0 0          | 0 0 0 0 0 0 0 0 0             | 0 0 0 0 0 0 0 0 0 0           | 0 0 176 -176 0                                | 8        |
| Šventinės dienos 8                               |                            |                               |                               |                                               |          |

Toliau darote, kaip įprastai priskaitymą ir apmokėjimą.

### 3.3. Prastovų atvaizdavimas DU žiniarašytyje

Norint, kad prastovos būtų atvaizduojamos DU žiniaraštyje svarbu nustatymuose pasipildyti PD: **01\_PRASTOVA**.

EINATE: NUSTATYMAI → PAGRINDINIAI NUSTATYMAI → FINANSINIAI NUSTATYMAI → Darbo užmokesčio

#### formulės kodai.

### Į nustatymą įsirašote **01\_PRASTOVA**.

| Directo nustatyma         | i                                                                                    |                                         |
|---------------------------|--------------------------------------------------------------------------------------|-----------------------------------------|
| All ~ liga                |                                                                                      | Q                                       |
| Pagrindiniai nustatymai 🗸 | Pagrindiniai nustatymai > Bendri nustatymai                                          |                                         |
| Specialus                 | Išsaugoti 🤊 View changelog                                                           |                                         |
| Bendri nustatymai         |                                                                                      |                                         |
| Finansų nustatymai        | Otsingutulemused "liga":                                                             |                                         |
| Įvykio nustatymai         | Menu (23)                                                                            |                                         |
| Prekės nustatymai         | Sandėlio užsakymų ataskaita (Ataskaita)                                              |                                         |
| Projekto nustatymai       | Sandėlio užsakymai<br>Sandėlio kiekis (Ataskaita)                                    |                                         |
| Pirkėjo nustatymai        | Sandėlio inventorizacijos sąrašas (Ataskaita)<br>Sandėlio inventorizacijos           |                                         |
| Pardavimų nustatymai      | Realizacija (Ataskaita)<br>Pristaturavija sandėlio staskaita (Ataskaita)             |                                         |
| Pinigų gavimo nustatymai  | Pristatymų is sandėlio ataskaita (Ataskaita)<br>Pristatymai iš sandėlio              |                                         |
| Pirkimų nustatymai        | Pelno nuostolio ataskaita (Ataskaita)<br>Nurašymų nuo sandėlio ataskaita (Ataskaita) |                                         |
| Apmok. terminai           | Nurašymai nuo sandėlio<br>Show all results 👻                                         |                                         |
| Sandėlio nustatymai       | System settings (2)                                                                  |                                         |
| Produkcijos nustatymai    |                                                                                      |                                         |
| Aplanko nustatymai        | FINANSŲ NUSTATYMAI                                                                   |                                         |
| Administratoriaus         | Darbo užmokesčio formulės kodai                                                      | 01_NATURA_KIND,01_PRASTOVA.03_LIGA_SICK |
| Transportas               | PARDAVIMŲ NUSTATYMAI                                                                 |                                         |

Taip pat, svarbu prastovų darbo užmokesčio formulėje pasižymėti šį PD, tik tuomet bus atvaizduojamos prastovų sumos DU žiniaraštyje.

| Uždaryti Naujas Kopijuoti Atnaujinti           | Naikinti Išsaugoti       |                     |                                       |                                   |                                         |              |
|------------------------------------------------|--------------------------|---------------------|---------------------------------------|-----------------------------------|-----------------------------------------|--------------|
| Duomenys     Pakeitimai     Sąska              | itos                     |                     |                                       |                                   |                                         |              |
| Darbo užmokesčio formulė                       |                          |                     |                                       |                                   |                                         |              |
| Kodas PRASTOVA                                 | Aprašymas Prastova       |                     |                                       | Pozicija darbuotojo kortelėje     |                                         |              |
| Debetas 47100                                  | Kreditas 22100           |                     |                                       | Išskaidyti                        | <b>T</b>                                |              |
| Mokesčiai 0                                    | Tipas valanda            | *                   |                                       | Klasė                             | DU_SALAR V                              |              |
| Atostoros 🗹 Veikia vidutini darbo              | užmokesti išskaitvmai    | Without minimum     | Zero net 🗌 Always 🗹 Grafi             | kas PD                            | 01 PRAST( T                             |              |
|                                                | azmokosų — Isskaitymai — |                     |                                       | nuo                               | (Pasirinkti PD)                         |              |
| Paskutini karta išsaugojo:META 21.04.2020 9:04 | :37                      |                     |                                       |                                   |                                         |              |
|                                                |                          |                     |                                       |                                   | 01_PAGRINDINIS_MAIN<br>01_PRIEDAS_BONUS |              |
| Kiekis Viso Mokesčių formu                     | lės 💛 Nedarbingumo tipai |                     |                                       |                                   | 01_ATOSTOG_HOL                          |              |
| Min Maks                                       | doesnot change the sum   | ı                   | Results: will be added                | <ul> <li>Month Shift</li> </ul>   | 01_KOMPENSACIJA_A_COMPENSATION_H        |              |
| nr. Dauginama Nuo                              | Kaip                     | Objektas Vartotojas | Nuo Quantit                           | V Nuo kurios dienos Iki kurios di | 01_NATURA_KIND                          |              |
| 4 4 Materia Martin                             | - DDASTOVA               |                     |                                       |                                   |                                         | 1            |
|                                                | PRASTOVA                 |                     |                                       | 0                                 | ANTSTOLIS_SEIZURE                       | orking hours |
| 2                                              |                          |                     | ¥                                     |                                   | AVANSAS_ADVANCE                         |              |
| 3                                              | •                        |                     | T                                     |                                   | KITI_DU_OTHER_SAL                       |              |
| 4                                              | T                        |                     | T                                     |                                   | 05 KOMANDIRUOTE TRIP                    |              |
| 5                                              | T                        |                     | T                                     |                                   | 24_AUTO_NUOMA_CAR_RENT                  |              |
| 6                                              | T                        |                     | · · · · · · · · · · · · · · · · · · · |                                   | 23_PATALPU_NUOMA_PREMISES_RENT          | -            |
| 7                                              |                          |                     | · · · · · · · · · · · · · · · · · · · |                                   | 61_AUTORINIAI_AUTHORS                   |              |
| 8                                              | ·                        |                     | · · · · · · · · · · · · · · · · · · · |                                   | GPM PIT                                 |              |
| 9                                              | 7                        |                     | <b>T</b>                              |                                   | GPM L PIT_S                             | -            |
| 10                                             | •                        |                     | <b>T</b>                              |                                   |                                         |              |

## 4. Komandiruotės automatinis skaičiavimas

Jei norite, kad komandiruočių suma būtų skaičiuojama automatiškai, Jums reikia:

- Susikurti nedarbingumo tipą. Nedarbingumo tipų turi būti tiek, kiek bus skirtingų komandiruočių įkainių:
  - KODAS nedarbingumo kodas, pvz. K\_LT
  - APRAŠYMAS komandiruotės pavadinimas, pvz. Komandiruotė Lietuva
  - SUTRUMPINTAS KODAS kodas kuris bus rodomas tabelyje
  - BAIGIASI NE
  - MAŽINA ATOSTOGŲ DIENAS NE
  - DIDINA SUKAUPTAS ATOSTOGAS TAIP

| Personalo nustatymai > Nedarbingumo tipai > K |              |        |           |                                         |         |               |  |  |  |  |  |
|-----------------------------------------------|--------------|--------|-----------|-----------------------------------------|---------|---------------|--|--|--|--|--|
| 🚱 Grįžti 🗋 Naujas 🐴 Kopiju                    | ıoti 💼 Na    | ikinti | lšsaugoti | Būklė: Ro                               | odyti 🤊 | Peržiūrėti pa |  |  |  |  |  |
| Komandiruotė                                  |              |        |           |                                         |         |               |  |  |  |  |  |
| KODAS                                         | К            |        |           |                                         |         |               |  |  |  |  |  |
| APRAŠYMAS                                     | Komandiruoté |        |           |                                         |         |               |  |  |  |  |  |
| SUTRUMPINTAS KODAS                            | К            |        |           |                                         |         |               |  |  |  |  |  |
| SPALVA                                        |              |        |           | FFFFF                                   |         |               |  |  |  |  |  |
| SUSIEJIMO TIPAS                               |              |        |           | >>>>>>>>>>>>>>>>>>>>>>>>>>>>>>>>>>>>>>> |         |               |  |  |  |  |  |
| LIGA                                          | ~            |        |           |                                         |         |               |  |  |  |  |  |
| BAIGIASI                                      | Ne 🗸         |        |           |                                         |         |               |  |  |  |  |  |
| MAŽINA ATOSTOGŲ DIENAS                        | Ne           | ~      |           |                                         |         |               |  |  |  |  |  |
| DIDINA SUKAUPTAS ATOSTOGAS                    | Taip 🗸       |        |           |                                         |         |               |  |  |  |  |  |
| NUSTATO SOCIAL. MIN.                          | Ne 🗸         |        |           |                                         |         |               |  |  |  |  |  |
| SKAIČIAVIMUI                                  | kas mėnesį   | ~      |           |                                         |         |               |  |  |  |  |  |

- Sukurti darbo užmokesčio formulę. Darbo užmokesčio formų turi būti tiek, kiek skirtingų komandiruotės nedarbingumo tipų sukūrėte:
  - Kodas darbo užmokesčio formulės komandiruotės kodas, pvz. K\_LT
  - Aprašymas darbo užmokesčio formulės komandiruotės pavadinimas, pvz. Komandiruotė Lietuva
  - Debetas debeto buhalterinė sąskaita;
  - Kreditas kredito buhalterinė sąskaita;
  - Tipas Dvigubas DU
  - Klase KOMANDIRUOTE\_TRIP

- PD 05\_KOMANDIRUOTE\_TRIP
- $\circ~$  Skiltyje Kiekis informacija nepildoma
- $\circ\,$  Skiltyje Viso informacija nepildoma
- Skiltyje **Mokesčių formulės** pažymime kokie mokesčiai bus taikomi;

 Skiltyje Nedarbingumo tipai - stuleplyje Dauginama ties reikiamu komandiruotės nedarbingumo tipu turi būti nurodyta reikšmė 1

| Uždaryti Naujas Kopijuoti Atnaujinti Naiki          | nti Išsaug            | poti                 |                                          |                                  |                      |
|-----------------------------------------------------|-----------------------|----------------------|------------------------------------------|----------------------------------|----------------------|
| Duomenys     O Pakeitimai     O Sąskaitos           |                       |                      |                                          |                                  |                      |
| Darbo užmokesčio formulė                            |                       |                      |                                          |                                  |                      |
| Kodas KOMAND A<br>Debetas 6304                      | Aprašymas<br>Kreditas | Komandiruotė<br>4480 |                                          | Pozicija darbuotojo kor<br>Išski | telėje<br>aidyti 🗸 🗸 |
| Mokesčiai 0                                         | Tipas                 | dvigubam DU          | ~                                        | 1                                | Klasė KOMANDIR 🗸     |
| 🗌 Atostogos 🗌 Veikia vidutinį darbo užmo            | kestį 🗌 i             | šskaitymai 🗌 E       | 3e minimumo 🗌 Mokėtinas 0 🗌 Visada 🗌 Gra | nfikas                           | PD 05_KOMAN ¥        |
| Paskutinį kartą išsaugojo:SUPER 15.04.2021 11:49:17 | 2<br>Nedarb           | ingumo tipai         |                                          |                                  |                      |
| DauginamaNuo kurios dienosIki kurios dienosŠve      | entinės dien          | nosTipas             |                                          |                                  |                      |
|                                                     |                       | A                    | (Atostogos)                              |                                  |                      |
|                                                     |                       | A_1                  | 0                                        |                                  |                      |
|                                                     |                       | A-1                  | 0                                        |                                  |                      |
|                                                     |                       | DP                   | (Darbas švenčių ir poilsio dienomis)     |                                  |                      |
|                                                     |                       | G                    | (Nėštumo ir gimdymo atostogos)           |                                  |                      |
| 1                                                   |                       | К                    | (Komandiruotė)                           |                                  |                      |
|                                                     | _                     | 14 0 01/00           | 07 E 11 I I I I I                        |                                  |                      |

• Darbuotojo kortelėje, skiltyje Darbo užmokestis:

- Formulė parenkamos komandiruočių formulės
- $\circ~$  Mokestis nurodomas dienos įkainis pagal reikiamą komandiruotės formulę

| O Pagrindinė inform | acija 🔾      | Darbo santyki | ai 💿 Darbo   | o užmokestis         | O Išsilav            | vinimas | ODokumentai | ◯ Susiję asmen     | ys 🔿 Tu        |
|---------------------|--------------|---------------|--------------|----------------------|----------------------|---------|-------------|--------------------|----------------|
| Soc. d              | r. paž. Nr.: |               |              | Varda                | s, pavardė<br>banke: |         |             | Papilo             | lomas objek    |
|                     | Bankas:      |               |              | E                    | anko pav.:           |         |             | A                  | tlyginimo die  |
| Bank                | o adresas:   |               |              | Bank                 | o sąskaita:          |         |             | El. pašta          | s DU lapelia   |
|                     | SWIFT:       |               |              | Atostogų metodas: Ta |                      | Таір    | ~           | PDF slaptaž        |                |
|                     | NPD:         | Ne            | $\checkmark$ |                      | Mokesčiai:           |         | ~           | Laikotarpis vidurk | kio skaičiavii |
| Pr                  | ofsąjunga:   |               |              | Vaik                 | ų skaičius:          |         |             | Ato                | stogų kaupii   |
| Redaguojamos darbo  | valandos:    |               |              | Atostogini           | ų kaupiniai          |         |             | Atost              | toginių rezei  |
|                     |              | Ėe            |              |                      |                      |         |             |                    |                |
| Na Kastisianta      |              | E.            | A            | ×                    | 1                    |         | Objekter    | Mantata            |                |
| Nr. Koeficientas    | lokestis     | Formule       | Apra         | isymas               |                      |         | Objektas    | Vartoto            | jas P          |
| 1                   |              | 15 KOMAN      | D Kom        | andiruotė            |                      |         |             |                    |                |
| 2                   |              |               |              |                      |                      |         |             |                    |                |

• Vedamas nedarbingumo dokumentas pasirenkant reikiamą komandiruotės nedarbingumo tipą:

| Last update: 2023/08/17 15:09 | lt:darbo uzmokescio | situacijos https://wiki.directo | ee/lt/darbo uzmokescio. | situacijos?rev=1692274143 |
|-------------------------------|---------------------|---------------------------------|-------------------------|---------------------------|
|                               |                     |                                 |                         |                           |

| Uždaryti   | Naujas        | Kopijuoti  | Atnaujinti      | Patvirtinti    | Išsaugoti                   | El. paštas  | Spausdinti | Naikinti    | 0 F  | <<        | >> Būklė: I   | Rodyti 🥕       |                       |               |
|------------|---------------|------------|-----------------|----------------|-----------------------------|-------------|------------|-------------|------|-----------|---------------|----------------|-----------------------|---------------|
| Numeris    | 2100003       | Pradžia    | 16.04.2021      | Pabaiga        | 16.04.202                   | 1 Tipas     |            |             | ~    | ]         | Padalinys     |                |                       |               |
| Darbuotoj  | as            | Pastaba    |                 |                |                             |             |            |             |      | Sur       | ūšiuota pagal | Nr.            | <ul> <li>F</li> </ul> | Rūšiuoti paga |
| Masinis į  | kėlimas       | Paskutir   | nį kartą išsaug | jojo:LIDA 16.0 | 4.2021 10:3                 | 35:38       |            |             |      |           |               |                | _                     |               |
| Nr. Darbuc | otojas Vardas | , pavardė  | Tipas           |                | Pradžia                     | Pabaiga     | Nauja      | pabaiga Die | enos | Śventinės | dienos Iš ank | sto Rezultatai |                       | Pavaduoja     |
| 1 JONAS    | Jonas         | Pavardenis | K (Komandiru    | uotė)          | ✓ 08.03.2                   | 021 09.03.2 | 021        |             | 2    | 0         |               | Tas pats mén   | v ou                  |               |
| 2 JONAS    | Jonas         | Pavardenis | K (Komandiru    | lotė)          | <ul> <li>31.03.2</li> </ul> | 021 31.03.2 | 021        |             | 1    | 0         |               | Tas pats mén   | v ou                  |               |
| 3          |               |            |                 |                | <b>~</b>                    |             |            |             |      |           |               | Tas pats mén   | v ou                  | 1             |
| 4          |               |            |                 |                | <b>~</b>                    |             |            |             |      |           |               | Tas pats mén   | <b>JO Y</b>           | ]             |
| 5          |               |            |                 |                | <b>~</b>                    |             |            |             |      |           |               | Tas pats mén   | v ou                  |               |
| 6          |               |            |                 |                | <b>~</b>                    |             |            |             |      |           |               | Tas pats mén   | v ou                  |               |
| 7          |               |            |                 |                | <b>~</b>                    |             |            |             |      |           |               | Tas pats mén   | v ol                  |               |
|            |               |            |                 |                |                             |             |            |             |      |           |               |                |                       |               |

• Vedamas priskaitymo dokumentas:

| Uždaryti                                     | i Naujas                      | Kopijuoti         | Atnaujinti   | Patvirtinti       | Išsaugoti     | El. paštas      | Spausdinti         | Naikinti                      | ) F <                                | >> Būklė:               | Vaata                             | 2                                                                                                 |                                                                       |                           |
|----------------------------------------------|-------------------------------|-------------------|--------------|-------------------|---------------|-----------------|--------------------|-------------------------------|--------------------------------------|-------------------------|-----------------------------------|---------------------------------------------------------------------------------------------------|-----------------------------------------------------------------------|---------------------------|
|                                              |                               |                   |              |                   |               | Pagr. O         | Pridėti lauka      | ai O Vizavi                   | mas                                  |                         |                                   |                                                                                                   |                                                                       |                           |
| Numeri                                       | is 2100006                    | Data              | 31.03.2021   |                   | Laikotarpio j | pr. 01.03.2021  |                    | Pabaiga 31.03                 | 3.2021                               |                         |                                   |                                                                                                   |                                                                       |                           |
| Padaliny                                     | s                             | Aprašymas         |              |                   | Mėn. kod      | as 202103       | P                  | ojektas                       |                                      |                         |                                   |                                                                                                   |                                                                       |                           |
| Objekta                                      | IS                            | Pastaba           |              |                   |               |                 | Formule            | s klasė (pas                  | irinkite klasę)                      | ~                       |                                   |                                                                                                   |                                                                       |                           |
|                                              | kaidyti i periodu             | s                 |              |                   |               |                 |                    |                               |                                      |                         |                                   |                                                                                                   |                                                                       |                           |
|                                              | india) in [ point da          | -                 |              |                   |               |                 |                    |                               |                                      |                         |                                   |                                                                                                   |                                                                       |                           |
| Paskutini                                    | karta išsaugojo:              | LIDA 16 04 20     | 121 10:38:08 | Nr                | ~             | lenen itouišii  | Pridėti nad        | alinio darbuoto               | ius Ohiekt                           | o darbuotoiai           | Atidaryti darbo                   | užmokosčio skaičiavi                                                                              |                                                                       | kaita Darbo               |
|                                              |                               | 2127110.01.20     | 21 10.00.00  | 141.              |               | tusiuoti pagai  | T nucli pud        |                               | juo objent                           | o dan babtojan          | addiya darbo                      | uzmonescro snarciavi                                                                              |                                                                       | nunų Durbo                |
|                                              |                               | 2101110.01.20     | 21 10.00.00  | 141.              |               | tusiuoti pagai  | T Hueu puu         |                               | Juo                                  | o darbaotojar           | adarya darbo                      |                                                                                                   |                                                                       | nanų barbo                |
|                                              |                               | 2127110.01.20     |              | 141.              |               | Mc              | okėtinas           | 45 <b>P</b> r                 | iskaitytas                           | 45 Da                   | rbuotojai                         | 0 Darbdavy                                                                                        | s                                                                     | 0                         |
| Nr. Darbu                                    | iotojas Pavadin               | imas              | Mėn. kodas   | Formulė           | Objektas      | Mo<br>Projektas | okėtinas<br>Kiekis | 45 Pr<br>Mokėtinas            | iskaitytas<br>Priskaitytas           | 45 Da<br>Mokėtinas vnt. | rbuotojai<br>Priskaitytas v       | 0 Darbdavy                                                                                        | s<br>odavys I                                                         | 0<br>Mokėti Pas           |
| Nr. Darbu<br>1 JONA                          | uotojas Pavadin<br>AS Jonas P | imas<br>avardenis | Mėn. kodas   | Formulé           | Objektas      | Mo<br>Projektas | okėtinas<br>Kiekis | 45 Pr<br>Mokėtinas<br>3 45.00 | iskaitytas<br>Priskaitytas<br>45.00  | 45 Da<br>Mokėtinas vnt. | rbuotojai<br>Priskaitytas v<br>15 | 0 Darbdavy<br>vnt. Darbuotojai Dar<br>0.00                                                        | s<br>odavys I<br>0.00                                                 | 0<br>Mokėti Pas<br>45.00  |
| Nr. Darbu<br>1 JONA<br>2                     | iotojas Pavadin<br>AS Jonas P | imas<br>avardenis | Mėn. kodas   | Formulė           | Objektas      | Mo<br>Projektas | okėtinas<br>Kiekis | 45 Pr<br>Mokėtinas<br>3 45.00 | iskaitytas<br>Priskaitytas<br>45.00  | 45 Da<br>Mokėtinas vnt. | rbuotojai<br>Priskaitytas v<br>15 | 0 Darbdavy<br>nt. Darbuotojai Dar<br>0.00<br>0.00                                                 | s<br>odavys I<br>0.00<br>0.00                                         | 0<br>Mokėti Pas<br>45.00  |
| Nr. Darbu<br>1 JONA<br>2<br>3                | iotojas Pavadin<br>AS Jonas P | imas<br>avardenis | Mėn. kodas   | Formulė<br>KOMAND | Objektas      | Mo<br>Projektas | okėtinas<br>Kiekis | 45 Pr<br>Mokėtinas<br>3 45.00 | iskaitytas<br>Priskaitytas<br>45.00  | 45 Da<br>Mokėtinas vnt. | rbuotojai<br>Priskaitytas v<br>15 | 0 Darbdavy<br>nt. Darbuotojai Dar<br>0.00<br>0.00<br>0.00                                         | s<br>odavys I<br>0.00<br>0.00<br>0.00                                 | 0<br>Mokėti Pas<br>45.00  |
| Nr. Darbu<br>1 JONA<br>2<br>3<br>4           | uotojas Pavadin<br>AS Jonas P | imas<br>avardenis | Mėn. kodas   | Formulė<br>KOMAND | Objektas      | Projektas       | kėtinas<br>Kiekis  | 45 Pr<br>Mokėtinas<br>3 45.00 | iskaitytas<br>Priskaitytas<br>45.00  | 45 Da<br>Mokėtinas vnt. | rbuotojai<br>Priskaitytas v<br>15 | 0 Darbdavy<br>nt. Darbuotojai Dar<br>0.00<br>0.00<br>0.00<br>0.00                                 | s<br>odavys I<br>0.00<br>0.00<br>0.00<br>0.00<br>0.00                 | 0<br>Mokėti Pas<br>45.00  |
| Nr. Darbu<br>1 JONA<br>2<br>3<br>4<br>5      | iotojas Pavadin<br>AS Jonas P | imas<br>avardenis | Mėn. kodas   | Formulė<br>KOMAND | Objektas      | Projektas       | kėtinas<br>Kiekis  | 45 Pr<br>Mokėtinas<br>3 45.00 | riskaitytas<br>Priskaitytas<br>45.00 | 45 Da<br>Mokėtinas vnt. | rbuotojai<br>Priskaitytas v<br>15 | 0 Darbdavy<br>nt. Darbuotojai Dar<br>0.00<br>0.00<br>0.00<br>0.00<br>0.00<br>0.00                 | s<br>odavys I<br>0.00<br>0.00<br>0.00<br>0.00<br>0.00<br>0.00         | 0<br>Mokėti Pas:<br>45.00 |
| Nr. Darbu<br>1 JONA<br>2<br>3<br>4<br>5<br>6 | uotojas Pavadin<br>AS Jonas P | imas<br>avardenis | Mên. kodas   | Formulė<br>KOMAND | Objektas      | Mo              | kėtinas<br>Kiekis  | 45 Pr<br>Mokėtinas<br>3 45.00 | iskaitytas<br>Priskaitytas<br>45.00  | 45 Da<br>Mokėtinas vnt. | rbuotojai<br>Priskaitytas v<br>15 | 0 Darbdavy<br>mt. Darbuotojai Dar<br>0.00<br>0.00<br>0.00<br>0.00<br>0.00<br>0.00<br>0.00<br>0.00 | s<br>odavys I<br>0.00<br>0.00<br>0.00<br>0.00<br>0.00<br>0.00<br>0.00 | 0<br>Mokėti Pas:<br>45.00 |

Sistema automatiškai paskaičiuoja dienas pagal įvestu nedarbingumo tipus, bei padaugina pagal darbuotojo kortelėjė įvestą dienos įkainį nurodyta ties darbo užmokesčio formulę, kurioje parinktas nedarbingumo tipas.

## 5. Atostoginių kaupiniai

Atostogų rezervą galima sudaryti skirtingais detalumo lygiais. Pirmoji parinktis yra bendroji parinktis, kai įrašas daromas tik į sistemos nustatymuose nurodytas paskyras. Kita galimybė yra sukurti įrašą su išsamia skyriaus informacija, o trečioji parinktis pagrįsta darbuotoju.

Jei naudojami visi trys metodai, įrašų kūrėjas pirmiausia patikrina, ar yra sąskaitos iš darbuotojo kortelės, tada iš skyriaus ir galiausiai iš sistemos nustatymų.

Visais trimis atvejais turi būti atlikti šie nustatymai, kurie apima ir bendriausio atostogų rezervo įrašo kūrimo nustatymus.

Norėdami susikurti atostogų rezervą, sistemos nustatymuose galima įvesti atostogų rezervo įsipareigojimų ir išlaidų sąskaitą. Einate: NUSTATYMAI → PAGRINDINIAI NUSTATYMAI → PERSONALO NUSTATYMAI:

| DU atostogų rezervo įsipareigojimų<br>sąskaita | » (? |
|------------------------------------------------|------|
| DU atostogų rezervo išlaidų sąskaita           | » (? |

Atostogų apmokėjimo formulėje atostogų rezervo įsipareigojimų sąskaita turi būti įrašyta kaip debetinė sąskaita. (Jei yra kelios darbo užmokesčio formulės su atostogų varnele, kaip pagrindas yra formulė su mažiausia eile).

| Uždaryti Naujas Kopijuoti                                                                                                 | Atnaujinti Nalikinti Išsaugoti                                              |                                  |  |  |  |  |
|----------------------------------------------------------------------------------------------------|-----------------------------------------------------------------------------|----------------------------------|--|--|--|--|
| Duomenys     O Pakeitimai                                                                                                 | Duomenys     O Pakeitimai     O Sąskaitos                                   |                                  |  |  |  |  |
| Darbo užmokesčio formulė                                                                                                  |                                                                             |                                  |  |  |  |  |
| Kodas HOLIDAYS                                                                                                    | 文 Aprašymas Atostogos / Holid <u>ays</u> Pozicija dar                       | rbuotojo kortelėje               |  |  |  |  |
| Debetas 61141                                                                                                    | Kreditas 4461 Rezervo sąnaudos 4485                                         | Išskaidyti 🗸 🗸                   |  |  |  |  |
| Mokesčiai 0                                                                                                    | Tipas kalendoriaus die <mark>na M</mark>                                    | Klasė DU_SALAR 🗸                 |  |  |  |  |
| 🗹 Atostogos 🗆 Veikia vidutinį darbo užmokestį 📄 išskaitymai 🗹 Be minimumo 📄 Mokėtinas 0 📄 Visada 📄 Grafikas 🛛 PD 🔯 🚺 PD 🔯 |                                                                             |                                  |  |  |  |  |
| Paskutinį kartą išsaugojo:META 08                                                                                         | .08.2023 13:54:44                                                           |                                  |  |  |  |  |
| ● Kiekis ○ Viso ○ Mo                                                                                                    | okesčių formulės 🛛 Nedarbingumo tipai                                       |                                  |  |  |  |  |
| Min Maks                                                                                                    | Nekeičia sumos Rezultatas: bus pridėtą 🗸 Mėnesio slenkantis                 |                                  |  |  |  |  |
| Nr. Dauginama Nuo                                                                                                    | Kaip Objektas Vartotojas <sup>Nuo</sup> Kiekis Nuo kurios dienos Iki kurios | s dienos Mėnesio filtras Priedai |  |  |  |  |
| 1                                                                                                    | · · · · · · · · · · · · · · · · · · ·                                       | -                                |  |  |  |  |
| 2                                                                                                    | ✓                                                                           | -                                |  |  |  |  |
| 3                                                                                                    | ▼                                                                           | -                                |  |  |  |  |

Prie darbdavio mokesčių formulių (socialinio mokesčio ir darbdavio nedarbo draudimo) turi būti pridedamos rezervinių išlaidų ir įsipareigojimų sąskaitos. Atsarginiai mokesčiai yra įtraukiami į šias sąskaitas.

Taip pat galima nustatyti konkrečią mokesčių formulę kaip numatytąją rezervo formulę. Dėl to ši formulė naudojama skaičiuojant atostogų rezervo mokesčius.

| Uždaryti Naujas Koj                                                    | pijuoti Atnaujinti | Naikinti Išsaugoti                                                          |                                  |                                   |                                      |                                                                   |
|------------------------------------------------------------------------|--------------------|-----------------------------------------------------------------------------|----------------------------------|-----------------------------------|--------------------------------------|-------------------------------------------------------------------|
| Duomenys     O Pa                                                      | akeitimai          |                                                                             |                                  |                                   |                                      |                                                                   |
| Mokesčio formulė - Apra                                                | ašymas             |                                                                             |                                  |                                   |                                      |                                                                   |
| Kodas PIT_0                                                            | <b>文</b> /         | Aprašymas GPM, kur NPD nulis (Personal income                               | t Tipas Darbuotojo moki 🗸        | Klasé (pasirinkite I 🗸 PD GPM_PIT | Pozicija darbuotojo ko     Kaupimo p | ortelėje 100 🛛 Uždarytas<br>rincipas 🔍 Numatytoji rezervo formulė |
| Versijos<br>Nuo kurios Iki kurio<br>dienos dienos<br>NUSTATYTOJI REIKŠ | os<br>ŠMĖ          | Galiojimas: NUSTATYTOJI REIKŠMĖ<br>Sąskaitos: sąnaudos 4461                 | Skola 4462                       | Įsipareigojimas 44621             | Rezervo<br>sanaudos                  | Rezervo<br>isipareigojimas                                        |
|                                                                        | PRIDÉTI            | Neapmokestinama <sub>0</sub><br>suma<br>Mažiausiai                          | visi N_MIN                       | Taikomas Kas mėnesį 🗸             | Laisvas % 0                          | Laisvas % po                                                      |
|                                                                        |                    | Einamasis                                                                   | Anksčiau 🔽 🗸                     | %                                 | Korespondencija Darbo užmokest 🗸     | Papildoma DU<br>formulė PIT_SICK_0                                |
|                                                                        |                    | Paskutinį kartą išsaugojo:META ;<br>Taikomas Kas mėnesį V Nr. Nuo<br>1<br>2 | 21.11.2019 10:28:23<br>%<br>0 20 |                                   |                                      |                                                                   |

Ataskaitiniu laikotarpiu išėję darbuotojai turi būti uždari (darbuotojo kortelės skirtuke ADMINISTRATORIUS uždėta varnelė ant uždarytas), priešingu atveju jiems bus skaičiuojamas rezervas ir rezultatas bus netikslus.

### 5.1. Padalinio atostoginių kaupiniai

Atostoginų kaupinius galima skaičiuoti pagal padalinį, ir nurodyti skirtingas buh. sąskaitas.

Einate: NUSTATYMAI  $\rightarrow$  PERSONALO NUSTATYMAI  $\rightarrow$  PADALINIAI. Padalinio kortelėje užpildoma ši pažymėta informacija:

| I | Directo nustatymai           |                                                     |                                                                   |  |  |  |
|---|------------------------------|-----------------------------------------------------|-------------------------------------------------------------------|--|--|--|
|   | Visi v lešk                  | oti nustatymo                                       | Q                                                                 |  |  |  |
| 1 | Pagrindiniai nustatymai 💙    | Personalo nustatymai > Padaliniai > ADM             | lin                                                               |  |  |  |
|   | Bendri nustatymai 💦 👌        | 🕒 Grįžti 🗋 Naujas 🖆 Kopijuoti                       | 🖀 Naikinti Išsaugoti Būklė: Rodyti 🗇 Peržiūrėti pakeitimų žurnalą |  |  |  |
|   | Finansiniai nustatymai 💙     | Administracija                                      |                                                                   |  |  |  |
|   | Personalo nustatymai 🛛 🗡     | 10010                                               |                                                                   |  |  |  |
|   | Darbo dienos                 | RODAS                                               | Admin                                                             |  |  |  |
|   | Darbo užmokesčio<br>formulės | TRUMPAS KODAS                                       | Administracija                                                    |  |  |  |
|   | DU grupės                    | VADOVAS                                             | »                                                                 |  |  |  |
|   | Duomenų tipai                | DARBO DIENŲ DIRBTO VALANDOS<br>DARBO GRAFIKO PREKĖS | Pr A T K Pn Š S Išvalyti laukelius                                |  |  |  |
|   | Įgūdžiai                     | DARBAI                                              | 0                                                                 |  |  |  |
|   | Mokesčių formulės            | MOKESČIAI                                           | 0                                                                 |  |  |  |
|   | Nedarbingumo tipai           | NUO                                                 |                                                                   |  |  |  |
|   | Padaliniai                   | IKI                                                 |                                                                   |  |  |  |
|   | Pareigos                     | APSKRITIS                                           | v                                                                 |  |  |  |
|   | Priežastys                   | REZERVŲ SĄNAUDOS                                    | »                                                                 |  |  |  |
|   | atleidimo/išėjimo iš darbo   | RESERVŲ ĮSIPAREIGOJIMAI                             | »                                                                 |  |  |  |
|   | Švenčių dienos               | PAGRINDINIS                                         | »                                                                 |  |  |  |
|   |                              |                                                     |                                                                   |  |  |  |

Be to, mokesčių formulėms galima priskirti ir padalinių buh. sąskaitas. Norėdami pakeisti mokesčių formulės kortelę, atidarykite ją NUSTATYMAI → PERSONALO NUSTATYMAI → DARBO UŽMOKESČIO FORMULĖS. Darbo užmokesčio formulėje atidaroma skiltis **SĄSKAITOS**.

| Uždaryti Naujas Kopijuoti Atnaujinti Naikinti Išsaugoti                                                     |                  |                    |                  |      |  |        |
|----------------------------------------------------------------------------------------------------|------------------|--------------------|------------------|------|--|--------|
| Duomenys     Pakeitimai                                                                                     | ◯ Sąskaitos      |                    |                  |      |  |        |
| Darbo užmokesčio formulė                                                                                    |                  |                    |                  |      |  |        |
| Kodas HOLIDAYS                                                                                              | 文 Aprašymas      | Atostogos / Holida | iys              |      |  | Pozici |
| Debetas 61141                                                                                               | Kreditas         | 4461               | Rezervo sąnaudos | 4485 |  |        |
| Mokesčiai 0                                                                                                 | Tipas            | kalendoriaus dien  | a 💙              |      |  |        |
| 🗹 Atostogos 🗌 Veikia vidutinį darbo užmokestį 🗌 išskaitymai 🗹 Be minimumo 🗌 Mokėtinas 0 🗌 Visada 🗌 Grafikas |                  |                    |                  |      |  |        |
| Paskutinį kartą išsaugojo:META 17.0                                                                         | 08.2023 14:49:45 |                    |                  |      |  |        |

Stulpelyje PADALINYS pasirinkite padalinį, kuriame turi būti konkretus padaliniui skirtas įrašas, ir užpildykite laukus Rezervo sąnaudos ir Rezervo įsipareigojimai.

21/21

| Uždaryti Naujas Kopijuoti Atnaujinti Naikinti Išsaugoti |          |                    |         |          |                  |
|---------------------------------------------------------|----------|--------------------|---------|----------|------------------|
| O Duomenys O Pakeitimai O Sąskaitos                     |          |                    |         |          |                  |
| Rn Vartotojas<br>1                                      | Objektas | Padalinys<br>ADMIN | Debetas | Kreditas | Rezervo sąnaudos |
| 2 3                                                     |          |                    |         |          |                  |
| 4 5                                                     |          |                    |         |          |                  |

Tiems padaliniams, kuriems nebuvo priskirtos sąskaitos, šių padalinių darbuotojų įrašai pagal nutylėjimą patenka į priskirtas sąskaitas.

Įrašo kūrimas yra toks pat, kaip aprašyta anksčiau.

### 5.2. Darbuotojo atostoginių kaupiniai

Jei kai kurie darbuotojai privalo turėti kitokį rezervo įrašą nei kiti darbuotojai, darbuotojo kortelėje galima nusirodyti rezervo išlaidų ir įsipareigojimų sąskaitą.

Norint tai padaryti, einate: PERSONALAS  $\rightarrow$  DOKUMENTAI  $\rightarrow$  DARBUOTOJAI.

Skiltyje DARBO UŽMOKESTIS galima įvesti konkrečias darbuotojo sąskaitas. Be rezervo išlaidų ir įsipareigojimų sąskaitos, galima pridėti darbuotojų rezervo mokesčių sąskaitas.

Įrašo formavimas atliekamas lygiai taip pat, kaip aprašyta pradžioje.

From: https://wiki.directo.ee/ - **Directo Help** 

Permanent link: https://wiki.directo.ee/lt/darbo\_uzmokescio\_situacijos?rev=1692274143

Last update: 2023/08/17 15:09